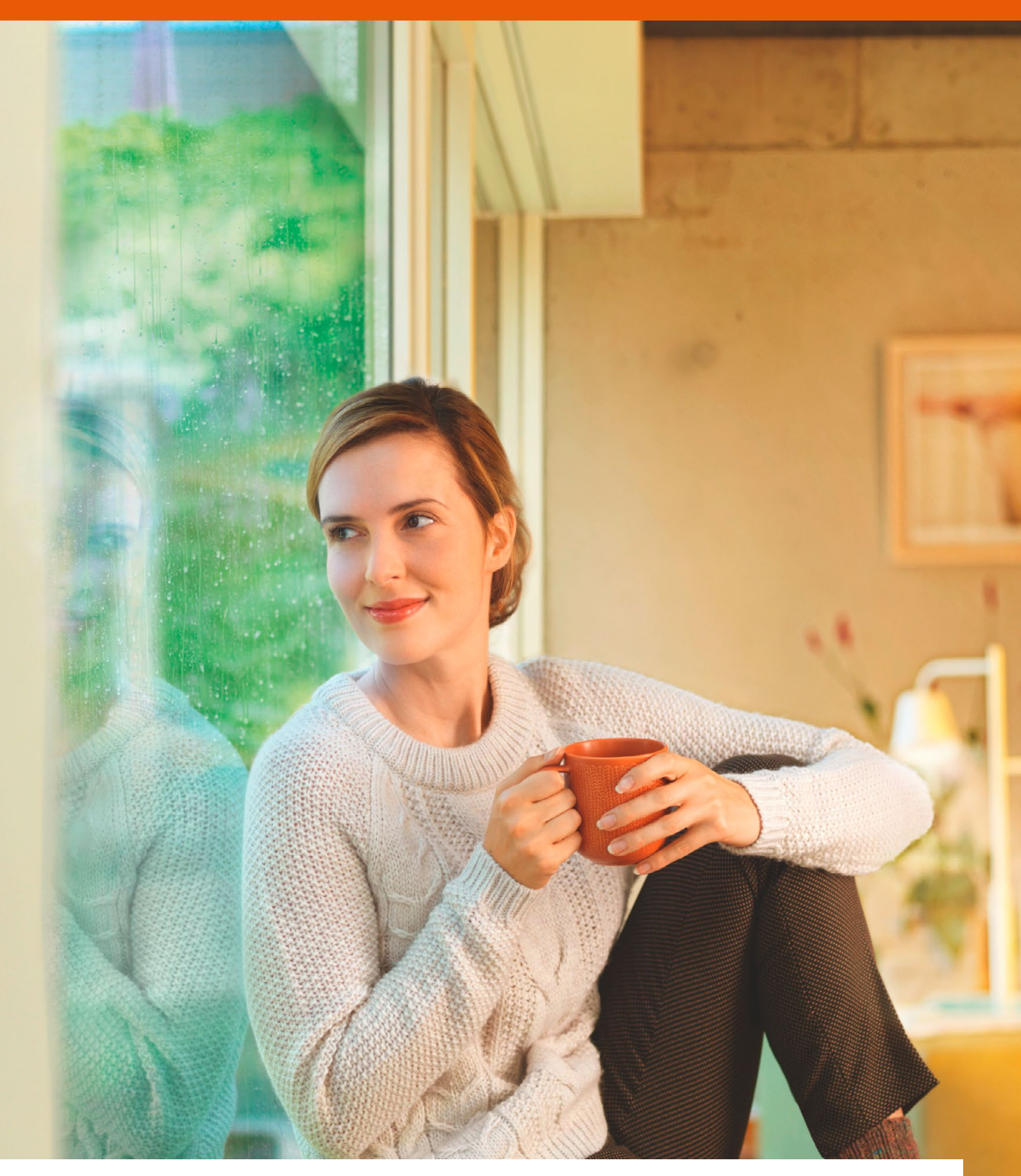

### LIGHTIFY<sup>®</sup> Home ONBOARDING Guide 2018

The LIGHTIFY® Home ONBOARDING Guide helps you with the first onboarding steps. Discover more at our website osram.com/lightify-4you. Please use our Customer Support lightify@osram.com for further help about the LIGHTIFY® system!

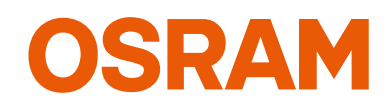

Light is OSRAM

# LIGHTIFY<sup>®</sup> Home ONBOARDING – What you need to get started?

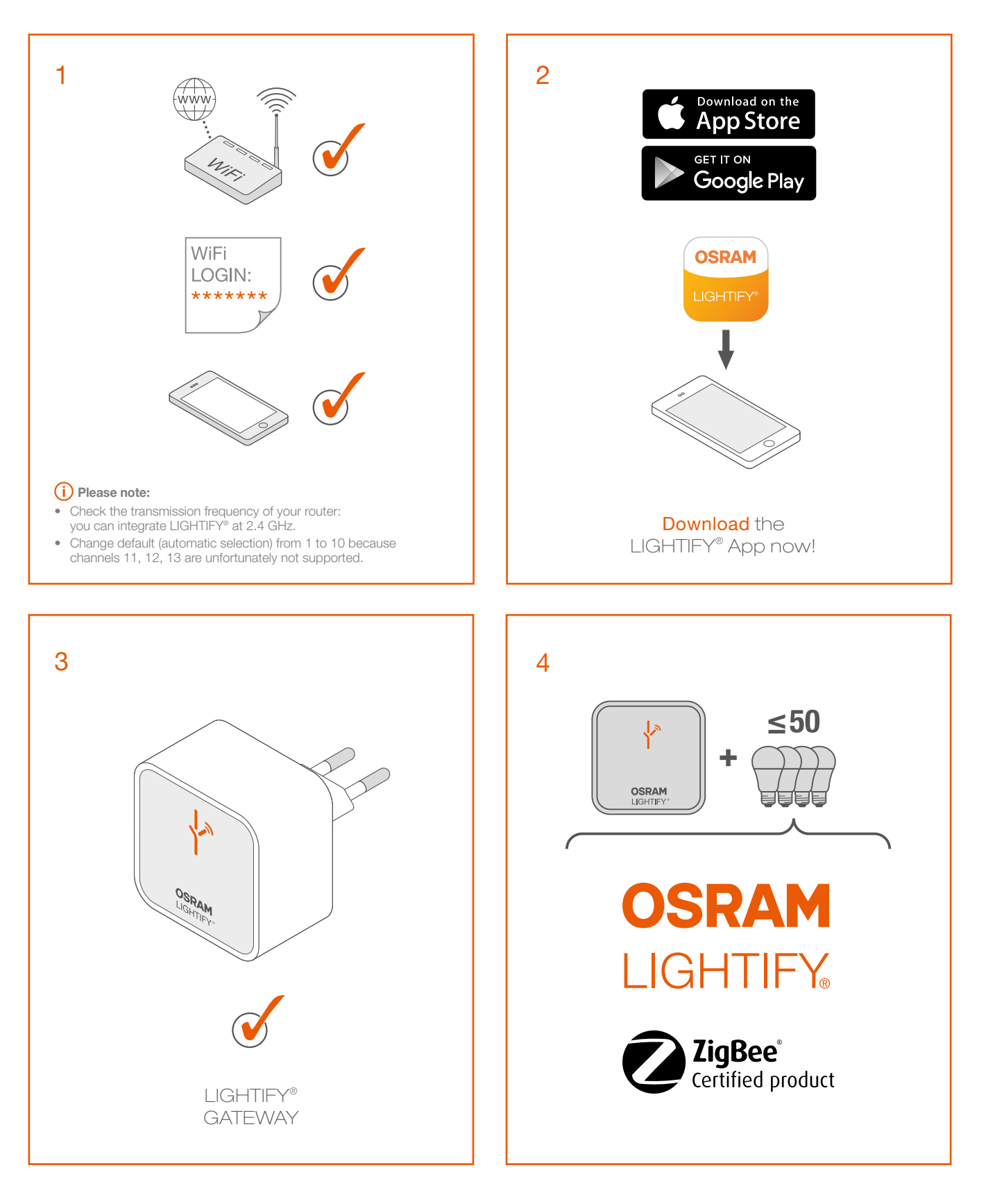

## LIGHTIFY<sup>®</sup> Home ONBOARDING – First Steps on the App

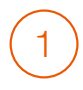

Please choose "Get started"

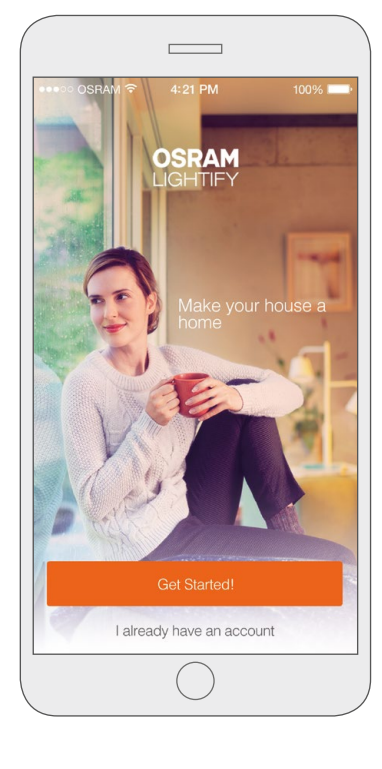

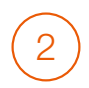

Scan the QR code of the Gateway or type in the serial number (S/N) found on the back side.

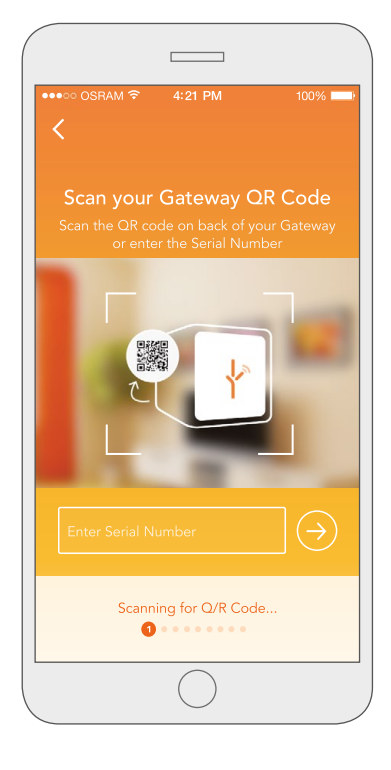

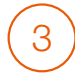

"Create your Account". Register your name, e-mail address, password min. 6 characters and press "create your account". You will receive an activation code to your e-mail address

#### (i) Please note:

- Use the right password length of min. 6 characters only
- If you didn't recieve the activation code, please check your SPAM folder (the code is only available for 60 minutes)

If you still don't get the code, please try again with a new e-mail address or write an e-mail to our customer support: lightify@osram.com. (please add a picture of the back side off the Gateway & the S/N Nr.)

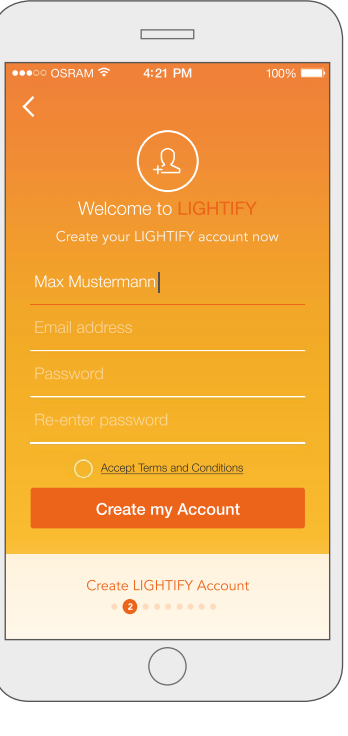

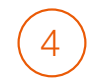

Welcome to LIGHTIFY®: Check your e-mail mailbox and type in the activation code per copy/paste.

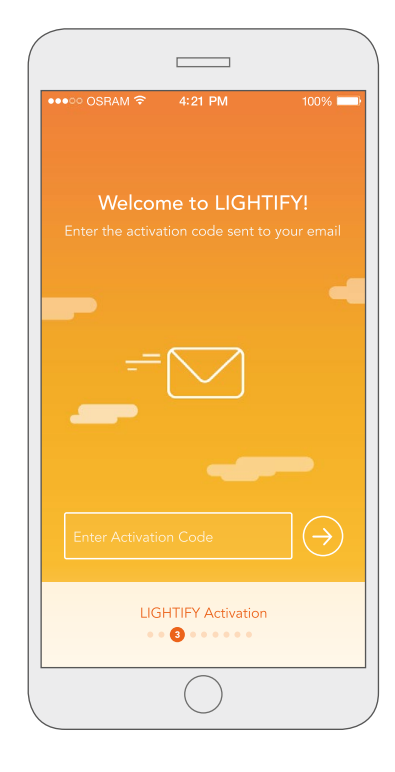

### Install the Gateway

### i Further information:

If the Gateway is already connected to your Home Wi-Fi, it will not show up on your phone's Wi-Fi list.

#### (i) Please note:

If you change your Router, please continue with the following information on following page.

#### "Reset":

Press the button on the Gateway for 5 seconds to reset the Gateway. Afterwards, you can start the ONBOARDING process as usual.

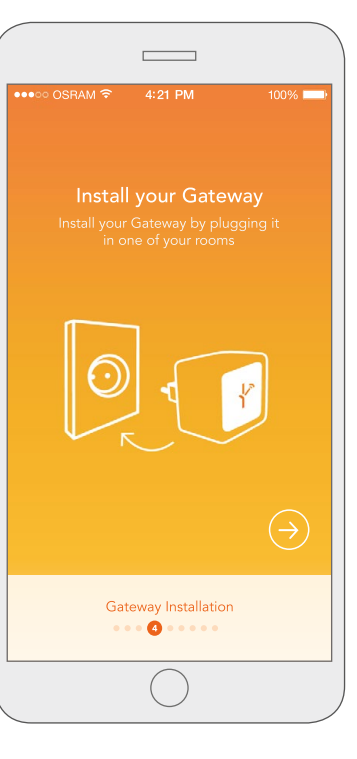

| $\bigcirc$                                                                                                    |                                                              | ●●○○ OSRAM 🔶                                                                                        | 4:21 PM   | 100% |
|----------------------------------------------------------------------------------------------------|--------------------------------------------------------------|----------------------------------------------------------------------------------------------------|-----------|------|
| Connect the<br>Gateway with your<br>Wi-Fi (WLAN) network<br>If there are no networks in the list,<br>please go to "other networks" and<br>insert your Wi-Fi router. |                                                              | Connect LIGHTIFY to Home WiFi<br>To connect please enter the password for your<br>Home WiFi network |           |      |
|                                                                                                    |                                                              | Home                                                                                                |           | 0    |
|                                                                                                    |                                                              | Airtel T456                                                                                         |           | (;-  |
|                                                                                                    |                                                              | www1245dr                                                                                           | tOO       | ÷    |
| ×                                                                                                    | ••• ○ OSRAM ♥ 4:21 PM 100                                    | Airtel T456                                                                                         |           | (;   |
| OSRAM<br>USHTPY                                                                                                    | Connect to your Gateway<br>Go to WFI settings on your phone. | Other Netwo                                                                                         | rk        |      |
| Connection.                                                                                                    | Convector to UCHTP + ECC-2,52 with 44                        | )<br>•                                                                                              | onnecting |      |

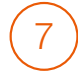

Plug in your LIGHTIFY® or compatible ZigBee devices.

Please switch your lamps off/on again.

When the product is integrated into the system, it blinks once. For integration of other devices, switches, sensors and products, follow the app guide.

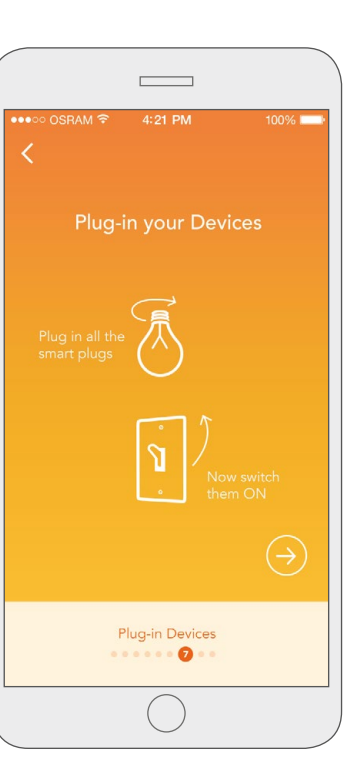

8

one minute.

it off/on again.

any time.

Note: Lights can

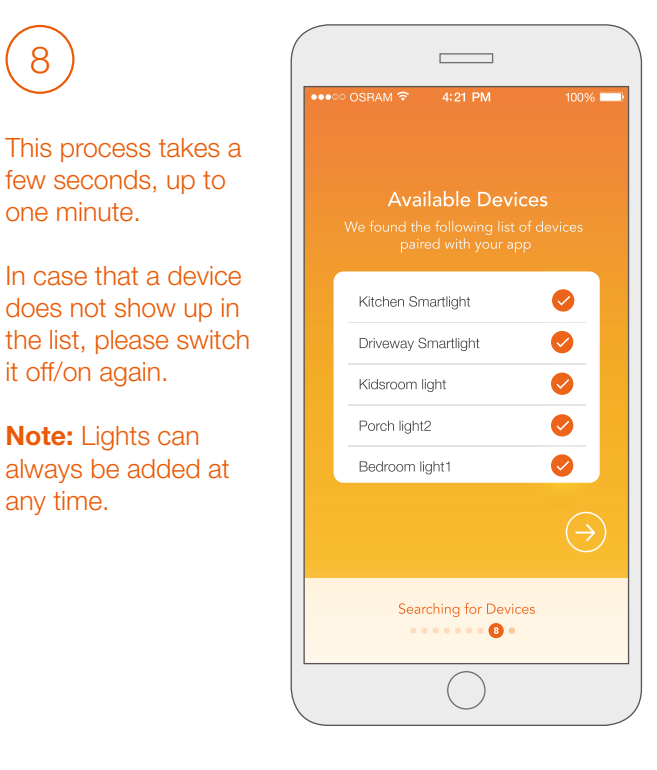

## Having trouble getting LIGHTIFY<sup>®</sup> to work after replacing routers? Here's what you can do:

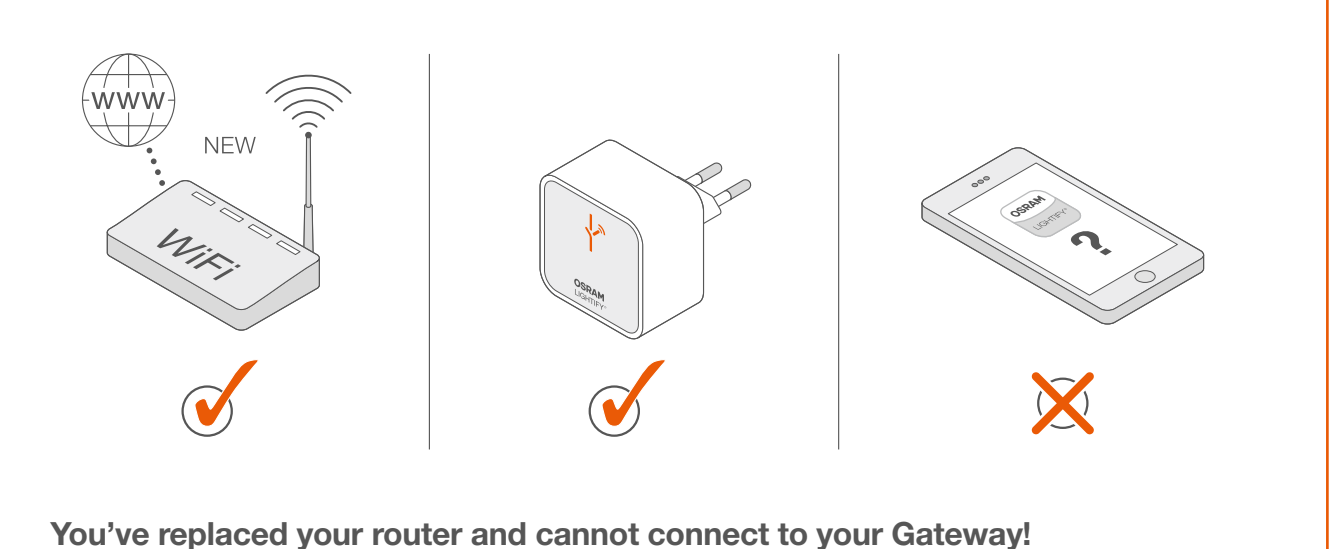

## Please proceed as follows:

- 1. Write down the Gateway SSID and password from the back side of your Gateway.
- 2. The Gateway Wi-Fi will appear for about 60 seconds after power up and will be shown in the list of available networks in your phone's settings. Now you can connect your smart device to the LIGHTIFY® Gateway (SSID and password are listed on the back of your Gateway).
- 3. Once you are connected to the LIGHTIFY® Gateway, you can start the app as usual.
- 4. Finally, follow the instructions under: "Settings -> General Settings -> Gateway Connection".

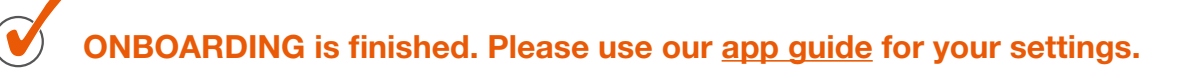

You can find further information in our <u>FAQ's</u> or by asking our customer support <u>lightify@osram.com</u>

Contact: OSRAM GmbH Business Unit Digital Systems LIGHTIFY Parkring 33 85748 Garching Postal address: Gutenbergstraße 25, Garching

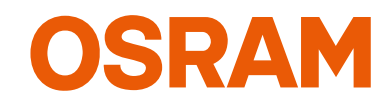

C10492720 G15026984 07.03.18